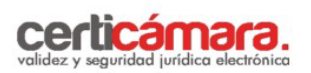

## INSTRUCCIONES PARA EL DILIGENCIAMIENTO DE LA INFORMACIÓN.

1. Ingrese al Link http://solicitudes.certicamara.com, o a través de la página Web de Certicamara S.A www.certicamara.com por la opción tramites en línea – "ADQUIERA Y RENUEVE SU FIRMA DIGITAL", lea atentamente los avisos legales y siga las instrucciones.

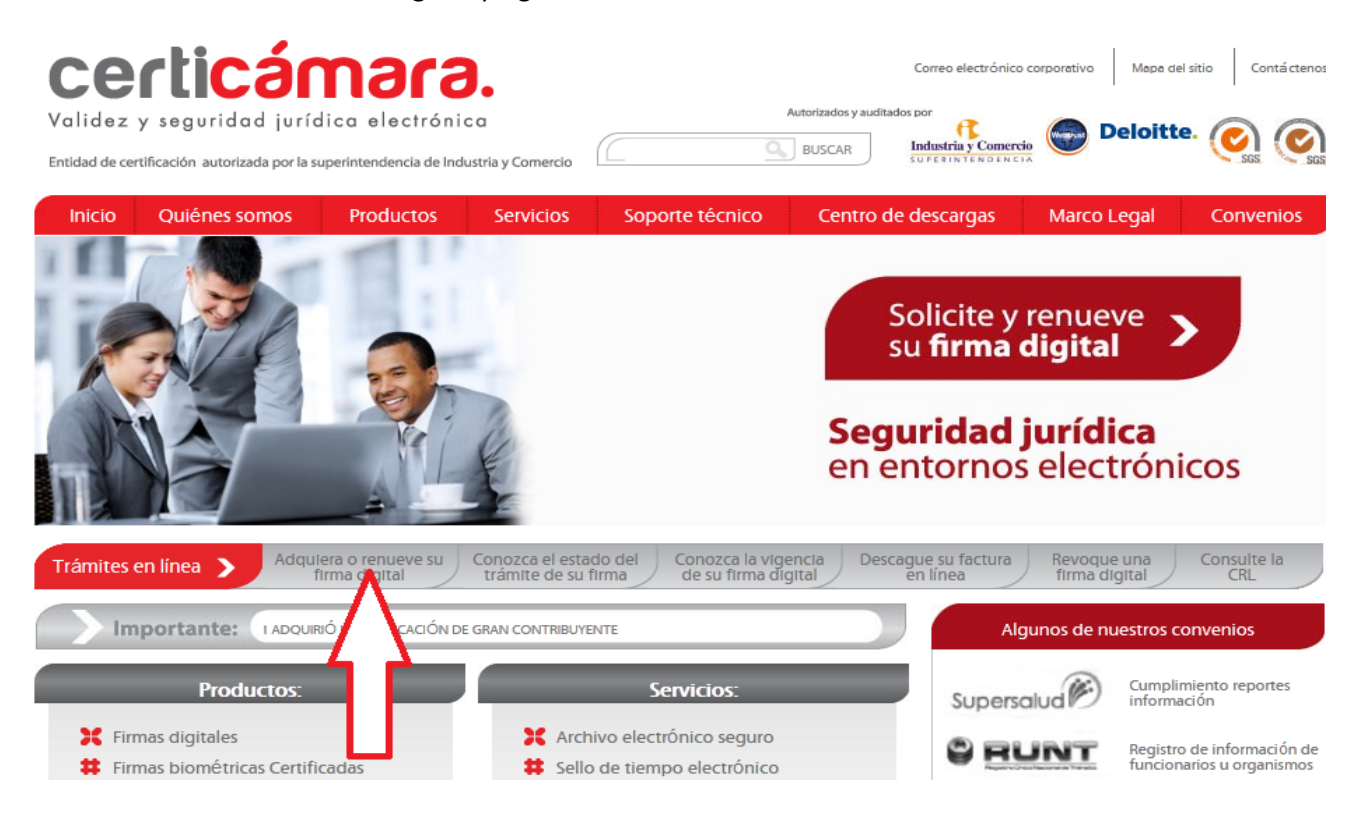

2. Seleccione la opción empresa y presione el botón "siguiente".

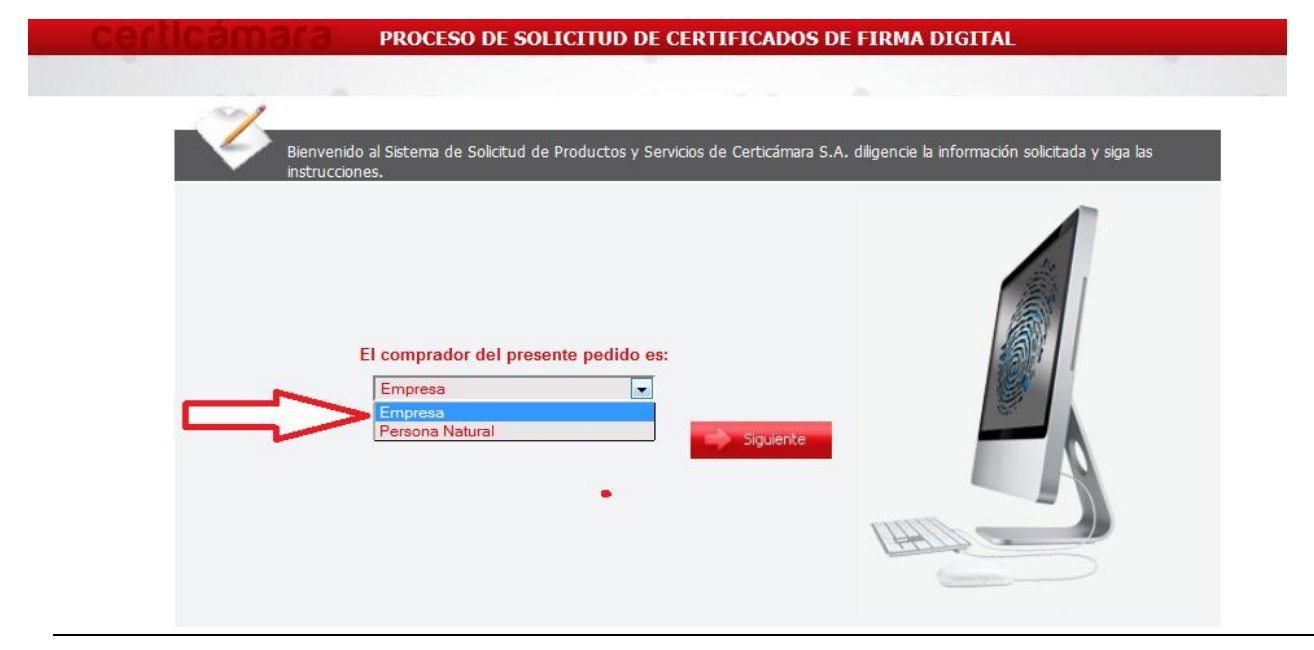

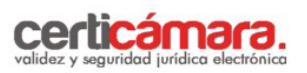

**3.** Ingrese el número de Nit/RUT con digito de verificación de la entidad.

| certicámara pro                                 | DCESO DE SOLICITUD DE CERTIFICADOS                       | S DE FIRMA DIGITAL                                   |
|-------------------------------------------------|----------------------------------------------------------|------------------------------------------------------|
| Bienvenido al Sisti<br>instrucciones.           | ema de Solicitud de Productos y Servicios de Certicámara | S.A. diligencie la información solicitada y siga las |
| Tipo identificación<br>Número de identificación | NIT/RUT<br>8999999 - Siguiente                           |                                                      |

**4.** Para la opción "Los certificados digitales del nuevo pedido van a ser utilizados para enviar información a" Seleccione de la lista desplegable el proyecto "OPGET P12 A UN AÑO".

| Tino de Canital       | de la Empresa? PUBLICO                                                                    | •                             |
|-----------------------|-------------------------------------------------------------------------------------------|-------------------------------|
| npo de cupica         |                                                                                           | Token                         |
| Total Distant         | tiue?                                                                                     |                               |
| Tipo de Disposi       |                                                                                           |                               |
| Tipo de Disposi       | • P12                                                                                     |                               |
| certificados digitale | e P12<br>s del nuevo pedido van a ser utilizados pa                                       | ara enviar información a      |
| certificados digitale | e P12<br>s del nuevo pedido van a ser utilizados pa<br>RIA DE HACIENDA                    | ara enviar información a<br>T |
| certificados digitale | e P12 s del nuevo pedido van a ser utilizados pa RIA DE HACIENDA Vigencia del Certificado | ara enviar información a<br>T |

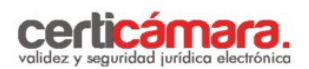

- **5.** Diligencie la información solicitada secuencialmente, de las cuatro macro- tareas que se muestran inicialmente en el menú general:
  - ✓ Información Básica del Pedido
  - ✓ Información General de la Empresa -Se deben registrar los datos de la entidad que requiere el certificado
  - ✓ Requerimientos Contables Se deben registrar los datos de tipo de capital y código de la actividad económica.
  - ✓ Requerimientos de los Solicitantes de los Certificados de Firma Digital En esta macro-tarea se deben registrar los datos del Titular que requiere el certificado.

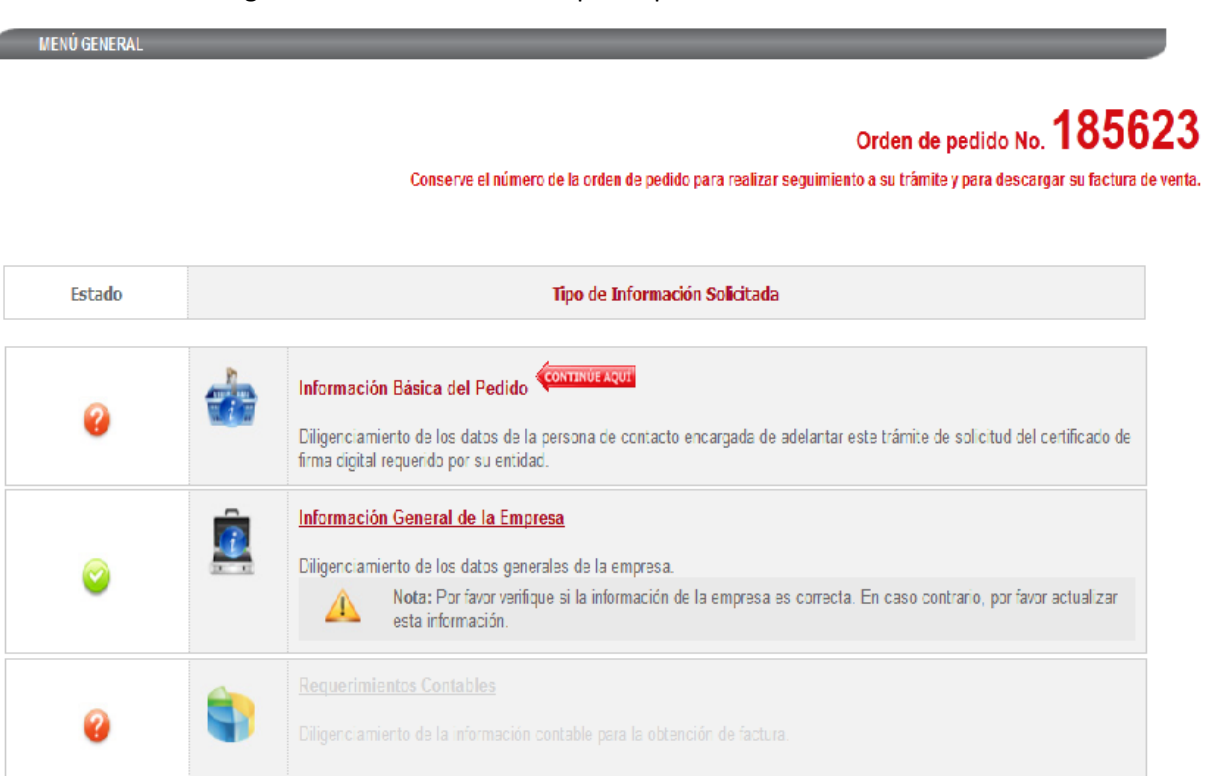

Nota: El sistema automáticamente genera un Número de orden de pedido que usted debe conservar para realizar el seguimiento a la emisión de los certificados digitales solicitados.

- **6.** Al finalizar el diligenciamiento de las cuatros macro-tareas, el sistema desplegará la actividad "Información Laboral "aquí se debe registrar la información correspondiente al usuario.
- **7.** Posteriormente el sistema desplegará dos actividades que usted podrá realizar en el orden de su preferencia:

.

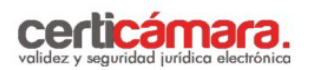

✓ Descargar Formulario de Solicitud de Certificado de Firma Digital

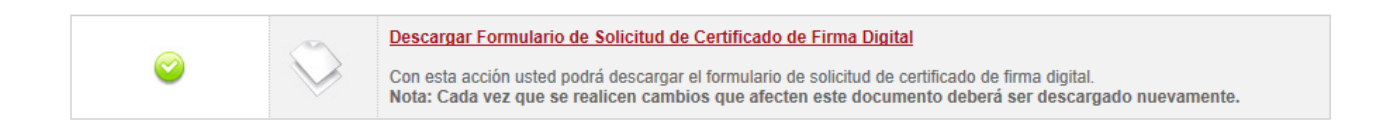

- **8.** Finalmente se mostrarán una macro-tareas adicional:
  - ✓ Radicación de Documentos

Para la pregunta ¿Desea radicar virtualmente los documentos? seleccione la opción **SI** donde usted podrá adjuntar los documentos escaneados requeridos para su solicitud, a través de esta página.

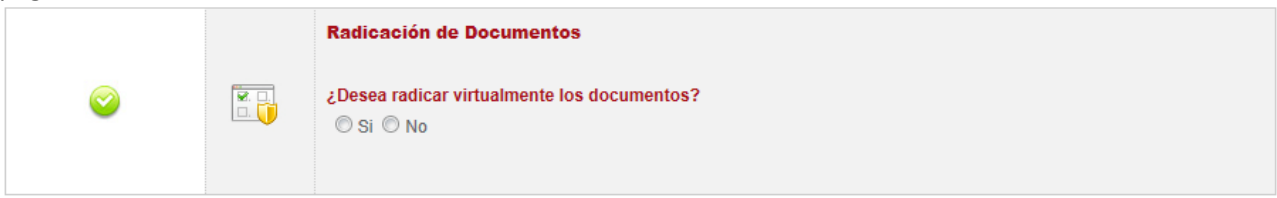

**9.** Cuando seleccione la opción **SI** para la radicación de documentos virtuales, cargue los documentos solicitados por el sistema.

| DOCUMENTOS PARA LA ORDEN DE PEDIDO NO. 343944 - NIT/RUT: 152720610 - NOTARIO UNICO CIRCULO DE SEGOVIA ANTIOQUIA |                             |                         |                               |  |  |
|----------------------------------------------------------------------------------------------------|-----------------------------|-------------------------|-------------------------------|--|--|
| Fotocopia del Registro Único Tributario - RUT                                                                   |                             |                         |                               |  |  |
| /201311/19/101/343944_152720610_09_26_01_19_11_2013.pdf Borrar Documento                                        |                             |                         |                               |  |  |
| ANEXAR                                                                                                    | DOCUMENTOS A LAS SIGUIENTES | S SOLICITUDES           |                               |  |  |
| ESTADO                                                                                                    | IDENTIFICACIÓN              | NOMBRE COMPLETO         | ANEXAR DOCUMENTOS A SOLICITUD |  |  |
| $\bigcirc$                                                                                                    | CC 15.272.061               | JUAN DAVID MEJIA CATAÑO | Anexar Documentos             |  |  |
|                                                                                                    |                             |                         | 🔶 Regresar al menú            |  |  |

10. Al finalizar el proceso el sistema generará el siguiente mensaje "El proceso de registro de datos finalizó exitosamente, a partir de este momento Certicámara S.A. inicia el proceso de verificación; si desea conocer el estado y avance de su tramite ingrese a nuestra página Web: www.certicamara.com servicios en línea opción "ESTADO DE SU TRAMITE DE FIRMA DIGITAL". De igual manera, se notificará la radicación exitosa de su solicitud mediante un correo electrónico al responsable del trámite.

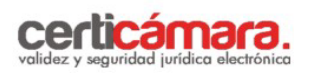

|        | Orden de pedido No. 15626<br>Conserve el número de la orden de pedido para realizar seguimiento a su trámite y para descargar su factura de ve                                                                                                    |
|--------|----------------------------------------------------------------------------------------------------|
| Estado | Tipo de Información Solicitada                                                                                                    |
| 0      | Infor         PROCESO EXITOSO           Dilige<br>firma         El proceso de registro de datos finalizó exitosamente, a partir de este<br>momento Certicámara S.A. inicia el proceso de verificación; si desea<br>conocer el estado y avance de su tramite ingrese a nuestra página web; |
| 0      | www.certicamara.com servicios en línea opción Estado de su tramite<br>de firma digital.<br>Dilige<br>esta información.                                                                                                    |

11. Para consultar el avance de su trámite consulte en www.certicamara.com servicios en línea "ESTADO DE SU TRAMITE DE FIRMA DIGITAL"

## DATOS DE CONTACTO:

Línea Soporte Bogotá: 7442727 | Línea Gratuita Nacional: 018000181531 |Dirección Cra. 7 No. 26-20 Piso 18 – 19 Edificio de Seguros Tequendama – Bogotá | Fax: 7442727 opción 5 Visítenos en: http://www.certicamara.com